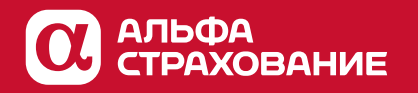

Функционал заявления убытка по квартирам на сайте alfastrah.ru

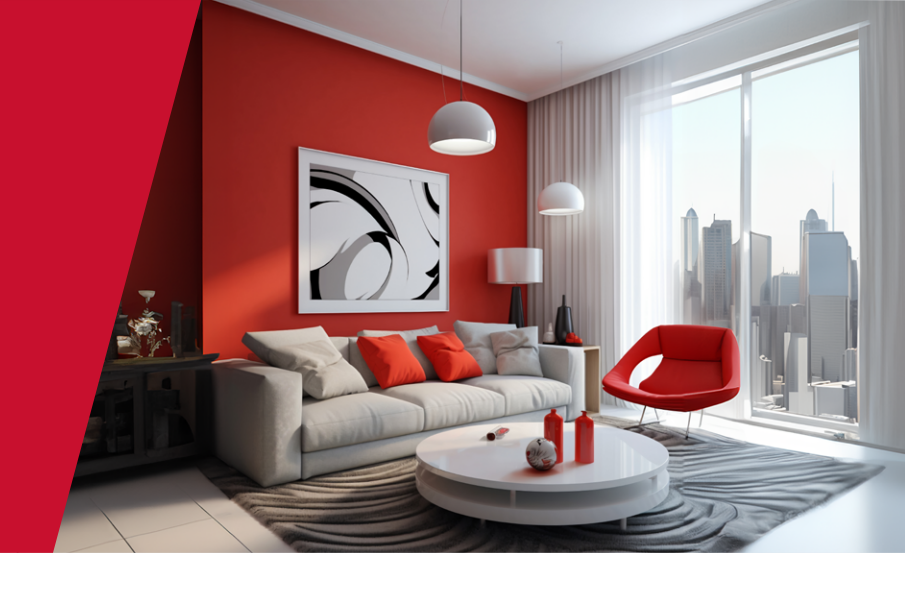

### Уважаемые АльфаАгенты!

На сайте АО «АльфаСтрахование» реализован функционал подачи уведомления о наступлении страхового события по программам страхования квартир: АльфаРЕМОНТ и АльфаКВАРТИРА. Предлагаем вашему вниманию пошаговую инструкцию.

## Перед началом оформления страхового случая необходимо:

- Авторизоваться в личном кабинете на сайте <u>https://www.alfastrah.ru/login/</u>
- 2 Выбрать полис страхования имущества:

### 21) Раздел «Полисы и сервисы» в меню ЛК:

| n | Персональный кабинет      | ^          |
|---|---------------------------|------------|
| Ŀ | Главная страница          |            |
|   | АльфаБАЛЛЫ 🛛              | 3-баллы: О |
|   | Полисы и сервисы          |            |
|   | Заявление страхового случ | ая         |
|   | Уведомления               |            |
|   | Спецпредложения           |            |
|   | Личные данные             |            |
| c | Личный кабинет Медицина   | ¥          |
|   | [→ Выход                  |            |

Далее выбрать нужный полис в списке и в меню перейти по ссылке «Страховой случай»:

| Полис №88 /24                                           | Полис №05 /23                                                                         | Полис №03 ′4                                                                                    |
|---------------------------------------------------------|---------------------------------------------------------------------------------------|-------------------------------------------------------------------------------------------------|
| АльфаРЕМОНТ Э 3 500 л<br>Адрес Россия, обл.Липецкая, г. | АльфаРЕМОНТ         →         3 500 ₽           Адрес         Россия, обл.Московская, | Ипотечное 17 412.50<br>страхование                                                              |
| Срок действия <b>17.04.2024—16.04.202</b>               | Срок действия <b>08.08.2023—07.08.2024</b>                                            | Адрес квартира Московская<br>обл, г Одинцово, ул<br>Срок действия <b>03.10.2023—02.10.202</b> - |
| Продлить                                                | Продлить                                                                              | Продлить                                                                                        |

Раздел **«Заявление страхового** случая» в меню ЛК:

|                                                               | 1рина Сав ^<br>@-баллы: 0 ВІ                            | <mark>ttps://www.alfastrah.r</mark><br>ыбрать « <b>Имущество</b> »                                                          | ru/personal/accident/<br>:                                                                   | -                                                                                            |
|---------------------------------------------------------------|---------------------------------------------------------|----------------------------------------------------------------------------------------------------|----------------------------------------------------------------------------------------------|----------------------------------------------------------------------------------------------|
| Главная страница                                              |                                                         | Заявл                                                                                                    | пение страхового сл                                                                          | учая                                                                                         |
| АльфабАЛЛЫ С<br>Полисы и сервисы<br>Заявление страхового слуг |                                                         |                                                                                                    |                                                                                              | Š sos                                                                                        |
| Уведомления<br>Спецпредложения<br>Личные данные               |                                                         | нутешествия<br>Воспользуйтесь онлайн-сервисом<br>для подачи доументов на<br>возмещение понесённых в<br>путешествии расходов | отправые опланит уведомление о<br>страховом случае по вашему полису<br>страхования имущества | страховои случай<br>Другие формы заявлений о<br>страховых случаях находятся в<br>разделе SOS |
| [→ Выход                                                      |                                                         |                                                                                                    |                                                                                              | ootaala mu (                                                                                 |
| урания<br>Сттрави<br>уведомлен                                | 2 3<br>Общие Документы по событик                       | <b>ОБІТКЕ</b><br>Формирование<br>заявления                                                                                  | <u>nttps://www.ana</u><br><u>personal/accide</u><br>Далее в выпадан                          | <u>astran.ru/</u><br><u>nt/property/</u><br>ощем списке                                      |
| Внастоя<br>Московс                                            | щее время сервис работает только для Мс<br>кой области. | искен и                                                                                                    | выбрать нужный                                                                               | і договор:                                                                                   |
| Номер /                                                       | оговора                                                 | ^                                                                                                    |                                                                                              |                                                                                              |
| 03                                                            | /23                                                     |                                                                                                    |                                                                                              |                                                                                              |

### Алгоритм подачи уведомления:

### 1 Отправка уведомления

Личные данные заявителя подтягиваются из профиля личного кабинета и доступны для редактирования.

| Іичные данные заявителя                                                                                                    | Необходимо заполнить данные                                                                                                    |
|----------------------------------------------------------------------------------------------------|----------------------------------------------------------------------------------------------------|
| Фамилия                                                                                                    | о страховом случае.                                                                                                    |
|                                                                                                    | > Страховой случай                                                                                                    |
| <sup>Имя</sup><br>Ирина                                                                                                    | Дата события                                                                                                    |
| Отчество                                                                                                    | Тип происшествия                                                                                                    |
| Телефон<br>+7 (926)                                                                                                    | Описание страхового случая                                                                                                    |
| Email<br>@bk.ru                                                                                                    | Повреждено (утрачено) следующее имущество                                                                                      |
|                                                                                                    | Внутренняя отделка квартиры                                                                                                    |
| дрес объекта<br>юссия, обл.Московская, г.г Одинцово                                                                                                    | Квартира (конструктивные элементы квартиры)                                                                                    |
|                                                                                                    | Домашнее имущество (заполните опись поврежденного<br>имущества)                                                                |
|                                                                                                    | Основное жилое строение                                                                                                    |
|                                                                                                    | Нежилое строение (баня, хозблок и т.п.)                                                                                        |
|                                                                                                    | Иное (что именно?)                                                                                                    |
| $\downarrow$                                                                                                    | Нанесен ли ущерб третьим лицам по вашей вине?                                                                                  |
| Ваше уведомление о произошедшем событии<br>№3 успешно отправлено                                                                                                    | Aa Hei                                                                                                    |
| С Вами свяжутся специалисты экспертной организации ООО<br>«АГЕНТСТВО НЕЗАВИСИМЫХ ЭКСПЕРТИЗ», чтобы договориться<br>об осмотре повреждённого имущества. Телефон экспертной<br>организации для согласования даты осмотра: 8 (495) 226-79-54 | После нажатия кнопки <b>«Далее»</b> будет сформиро<br>вано уведомление о страховом случае, на email                            |
| Решение о возмещении убытка не может быть принято без<br>оригиналов документов, Вам необходимо будет предоставить их<br>специалисту, который будет осуществлять осмотр<br>повреждённого имущества, или передать в офис                    | заявителя будет направлено письмо с номером<br>уведомления и контактами независимой экспертиз                                  |
| «АльфаСтрахование». <u>Подробнее</u> о необходимых документах<br>< Назад Далее                                                                                                    | Также будут сформированы письма<br>в АльфаСтрахование и независимую экспертизу<br>(с деталями по убытку и контактами заявителя |

для связи и организации осмотрај.

### 2 Общие документы

На этом шаге необходимо прикрепить необходимые для урегулирования документы:

- Гражданский паспорт
- Страховой полис
- Документы, подтверждающие оплату страховой премии
- Документы, подтверждающие право собственности

# Все перечисленные документы обязательны для прикрепления.

Поддерживаемые форматы: .txt, .xlt, .xls, .xlsx, .doc, .docx, .jpg, .jpeg, .gif, .bmp, .pdf, .png., .heic, .heif

### Ограничение по размеру файла: не более 3 МБ

Общий размер загружаемых файлов: не более 10 МБ

После прикрепления документов и нажатия кнопки **«Далее»** на адрес АльфаСтрахование уходит email с прикрепленными к данному уведомлению документами.

|            | горини с фотографией                                                      |
|------------|---------------------------------------------------------------------------|
| • C1       | граница с регистрацией по месту жительства                                |
|            |                                                                           |
|            | Прикрепите сканированные документы                                        |
|            |                                                                           |
|            | Выбрать файл                                                              |
|            |                                                                           |
|            |                                                                           |
| Стр        | аховой полис                                                              |
|            |                                                                           |
|            | Прикрепите сканированные документы                                        |
|            |                                                                           |
|            | выорать фаил                                                              |
| <b>.</b>   |                                                                           |
| Дов        | кументы, подтверждающие оплату страховой премии                           |
|            |                                                                           |
|            | Прикрепите сканированные документы                                        |
|            |                                                                           |
|            | Выбрать файл                                                              |
|            |                                                                           |
|            |                                                                           |
| до:<br>нед | (умент(ы), подтверждающии/ие право сооственности на<br>цвижимое имущество |
|            |                                                                           |
|            | Прикрепите сканированные документы                                        |
|            |                                                                           |
|            | Выбрать файл                                                              |
|            |                                                                           |
|            |                                                                           |
|            |                                                                           |
|            | $\downarrow$                                                              |
|            |                                                                           |

Отправить документы по событию

### 3 Документы по событию

На этом шаге необходимо прикрепить дополнительные документы по объекту и по событию. **Перечень документов – произвольный.** Их можно отправить сразу или позже, по мере возможности – для этого в любой момент можно зайти в личный кабинет, раздел «Уведомления» > «Страхование имущества», выбрать нужное уведомление и нажать кнопку «Отправить документы» – после этого комплект документов будет направлен в АльфаСтрахование.

< Назад

| уведомление №3            |                                                 |                     |
|---------------------------|-------------------------------------------------|---------------------|
| Номер полиса              |                                                 | Отправить документы |
| Дата отправки уведомления | 04.06.2024                                      |                     |
| Статус Уведомление отпр   | авлено. Необходим полный<br>комплект документов |                     |
|                           |                                                 |                     |
|                           |                                                 |                     |
|                           | •                                               |                     |
|                           | Документы успешно отправло                      | ены                 |
|                           |                                                 |                     |

#### 4 Формирование заявления

Заявитель заполняет данные, на основании которых будет сформирован документ для печати и подписания Заявителем, а также для дальнейшей передачи оригинала представителям экспертной организации, которые будут осуществлять осмотр поврежденного имущества.

Заявление будет сформировано и доступно для печати и скачивания по кнопке«Сформировать заявление».

После этого при необходимости документ также будет доступен для скачивания и печати в разделе «Уведомления» > «Страхование имущества»:

| ННЫЕ, НА ОСНОВАНИИ                                 | Реквизиты для получения выплаты                                                               |  |  |  |
|----------------------------------------------------|-----------------------------------------------------------------------------------------------|--|--|--|
| явителем, а также                                  | БИК банка получателя                                                                          |  |  |  |
| ачи оригинала<br>гной организации,<br>влять осмотр | Наименование банка получателя                                                                 |  |  |  |
| тва.                                               | Номер счета получателя                                                                        |  |  |  |
|                                                    | Фамилия                                                                                       |  |  |  |
|                                                    | Имя<br>Ирина                                                                                  |  |  |  |
|                                                    | Отчество                                                                                      |  |  |  |
| ировано<br>и скачивания по                         | Телефон<br>+7 (926)<br>Етаll                                                                  |  |  |  |
| заявление».                                        | @bk.ru<br>Действующие договоры страхования в отношении                                        |  |  |  |
| рдимости документ<br>ля скачивания                 | поврежденного имущества в иных страховых компаниях (кроме<br>АО «АльфаСтрахование»)<br>Да Нет |  |  |  |
| едомления» <b>&gt;</b><br>ва»:                     | Адрес для получения корреспонденции                                                           |  |  |  |
|                                                    |                                                                                               |  |  |  |
| 03 /23 04.06.2024                                  | Сформировать заявление                                                                        |  |  |  |
| полный комплект документов                         | Доотправить документы                                                                         |  |  |  |

### 5 Осмотр квартиры экспертом

Уведомление №3

Дата отправки уведомления

Номер полиса

Статус

Важно! При проведении осмотра квартиры Клиент передаёт эксперту оригиналы следующих документов:

- подписанное заявление об убытке;

Направлен

- акты, справки, постановления компетентных органов (управляющей компании, МВД, МЧС и т.п.);
- заключение сервисного центра (только в случае повреждения техники и какого-либо оборудования);
- другие документы в оригиналах или подписанные собственноручно Клиентом при их наличии.